## Want to create an account? Here's how you can create an account

## How to Register for the new 2019 Electronic SEI Filing?

- 1) To register with the new SEI e-filing system from the public filing portal (introduced in 2019): Option A:
  - Go to: <u>https://ef.ncsbe.gov/</u>
  - Click "Create a New Account" button as shown in the screenshot below.

| North Carolina State E | thics Commission                                                                                                    | 倄 Home | 🖹 User Guides | 📞 Contact Us | • Sign in |
|------------------------|----------------------------------------------------------------------------------------------------|--------|---------------|--------------|-----------|
|                        | Welcome to the State Ethics Commission public filing portal.                                                                                            |        |               |              |           |
|                        | We invite and encourage you to create an account to be able to electronically fill out and file you in order to meet your ethics reporting requirement. |        |               |              |           |

OR

Option B:

- Go to the public filing portal Sign In page: <u>https://ef.ncsbe.gov/Account/Login</u>
- Click "Create Account" button as shown in the screenshot below.

| W North Carolina State Ethics Commission |                                                                                                    | 쑭 Hoi | me | 🕒 User Guides | 📞 Contact Us | 🔿 Sign in |
|------------------------------------------|----------------------------------------------------------------------------------------------------|-------|----|---------------|--------------|-----------|
|                                          | Sign In<br>Email<br>Password<br>Forgot your password?<br>Sign in<br>Remember me?<br>Don't have an account? |       |    |               |              |           |

# Want to create an account? Here's how you can create an account

2) This will bring you to the "Create Account" page as shown in the screenshot below:

| Create Account           |                                                                                                    |
|--------------------------|----------------------------------------------------------------------------------------------------|
| * Required               |                                                                                                    |
| Email*                   |                                                                                                    |
|                          | Passwords must have:<br>• at least 8 characters,<br>• at least one special character such as (*968.440+),<br>• at least 1 digit ('0-'9'),<br>• at least 1 uppercase ('A-Z'). |
| Password                 |                                                                                                    |
| Confirm password*        |                                                                                                    |
| First Name*              |                                                                                                    |
| Middle Name              |                                                                                                    |
| Last Name*               |                                                                                                    |
| Suffix                   | ~                                                                                                    |
| Birth Date*              |                                                                                                    |
| Phone                    |                                                                                                    |
| Phone Extention          |                                                                                                    |
| Alt Phone                |                                                                                                    |
| Alt Phone Extension      |                                                                                                    |
| Mailing Address Street 1 |                                                                                                    |
| Mailing Address Street 2 |                                                                                                    |
| Mailing Address City     |                                                                                                    |
| Mailing Address State    | ~                                                                                                    |
| Mailing Address Zip      |                                                                                                    |
|                          | Create Account                                                                                                    |

3) You must complete all required fields (required fields have red asterisk) on the screen and click the "Create Account" button.

#### Want to create an account? Here's how you can create an account

4) Check your email. You should have received an email with the subject "**Confirm your online account**" from the system as shown in the screenshot below.

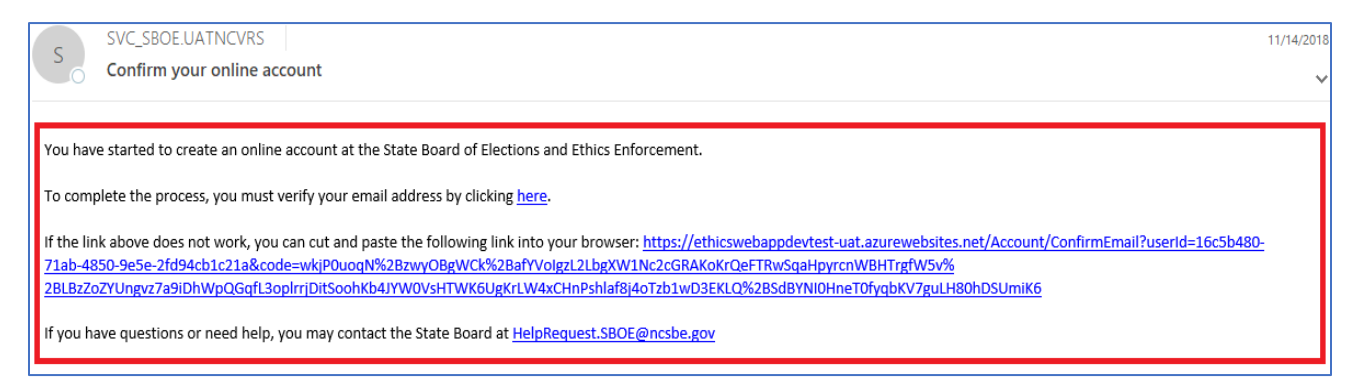

- 5) Click the "here" link provided within your email. This will help the system to verify your email address.
- 6) You are now ready to Sign-In to the system.

### How to Sign in to the new 2019 Electronic SEI Filing system?

7) Go to: <u>https://ef.ncsbe.gov/</u> and you will see the screenshot below.

| North Carolina State E | thics Commission                                                                                                    | 🔏 Home           | 🖹 User Guides        | 📞 Contact Us | ➔ Sign in |
|------------------------|----------------------------------------------------------------------------------------------------|------------------|----------------------|--------------|-----------|
|                        | Welcome to the State Ethics Commission public filing portal.                                                                                                    |                  |                      |              |           |
|                        | We invite and encourage you to create an account to be able to electronically fill out and file<br>in order to meet your ethics reporting requirement.<br>Create a New Account | your Statement o | of Economic Interest |              |           |

8) Click the "Sign In" link on the top right of the screen. This will bring you to the Sign In page as shown the screenshot below.

| North Carolina State Ethics Commission |                                                       | 🖀 Home | 🕒 User Guides | 📞 Contact Us | 🜒 Sign in |
|----------------------------------------|-------------------------------------------------------|--------|---------------|--------------|-----------|
|                                        | Sign In<br>Email<br>Password<br>Forgot your password? |        |               |              |           |
|                                        | Sign in                                               |        |               |              |           |
|                                        | Don't have an account? Create Account                 |        |               |              |           |

9) Enter your Email address and the Password that you used to register in Step 2, then click "Sign in" button.